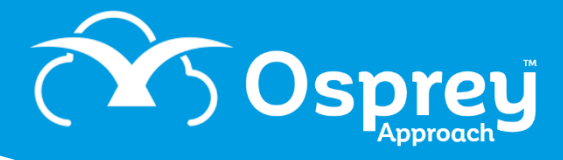

## **Report Writer Check List**

# Prior to taking the Report Designer course, please check the following. Failure to do so may result in the training being postponed.

### □ When logged in as a Supervisor user, you can see the following areas:

Reports > Reports (New) and the list of currently available reports:

| i                                      | REPORTS               | ≡          | Osprey                          | Today's Units: 0<br>Today's Time: 00h:00m | Global search | Q             |  |
|----------------------------------------|-----------------------|------------|---------------------------------|-------------------------------------------|---------------|---------------|--|
|                                        | Financial Management  |            | Pracctice Ltd                   | Today's Value: £0.00                      |               |               |  |
| ر کر                                   | Client Financial      | ណ៍         | Reports Reports (               | New)                                      |               |               |  |
| ы<br>К                                 | Other Financial       | aSa        | Label                           |                                           |               | Report Type 🔺 |  |
|                                        |                       |            | Report Type: Accounting Reports |                                           |               |               |  |
| Analysis Beport Type: Analysis Reports |                       |            |                                 |                                           |               |               |  |
| Time B Report Type: Auditing Reports   |                       | $\cup$     | Report Type: Auditing Reports   |                                           |               |               |  |
|                                        |                       | nt Reports |                                 |                                           |               |               |  |
| r.                                     | Miscellaneous Reports |            |                                 |                                           |               |               |  |
| Report S (New)                         |                       |            |                                 |                                           |               |               |  |
|                                        |                       |            | B Report Type: Default          |                                           |               |               |  |
| iiii                                   | Custom Reports        |            |                                 |                                           |               |               |  |

### Supervisor > Report Setup > Report Type:

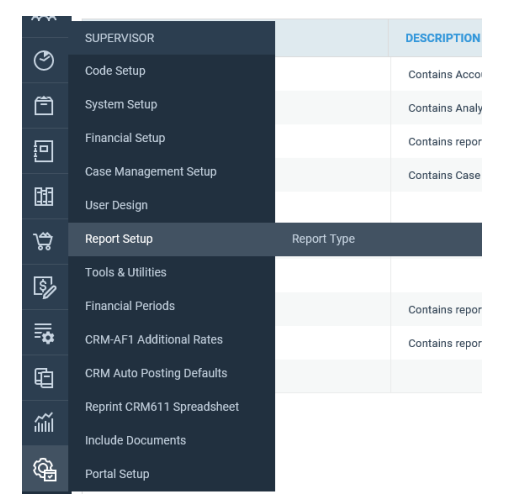

If you do not have access to either of these areas, please follow the steps below.

Go to the Supervisor area of Osprey and then select 'System Settings'. When the menu appears, click on 'Users' and then 'Access Templates'.

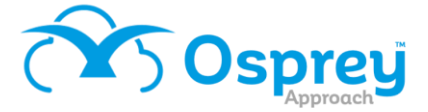

This will open a list of the areas of Osprey which can then be edited to allow access for users linked to a specific template.

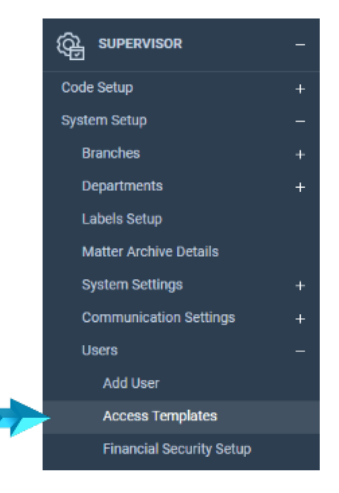

Edit the 'Supervisor' template and scroll toward the bottom of the list of Supervisor check boxes. Ensure the areas displayed below are checked:

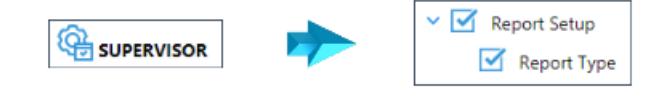

In order to allow users access to any saved reports, ensure that the following options are checked against any relevant access template under the Reports area.

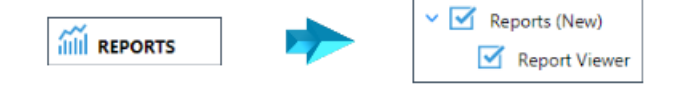

□ Ensure that you have installed the Report Designer software on the PC that you intend to perform the training session on, using the link below. This may require administrator rights, so we recommend that you discuss this with your IT team.

http://deploy.osprey.tm/products/tools/ReportDesigner/ReportDesigner.zip

Click the link above, and a box similar to the below will open:

| Internet Explorer                                            |  |  |  |  |  |
|--------------------------------------------------------------|--|--|--|--|--|
| What do you want to do with ReportDesigner.zip?              |  |  |  |  |  |
| Size: 18.3 MB<br>From: deploy.osprey.tm                      |  |  |  |  |  |
| $\rightarrow$ Open<br>The file won't be saved automatically. |  |  |  |  |  |
| $\rightarrow$ Save                                           |  |  |  |  |  |
| $\rightarrow$ Save as                                        |  |  |  |  |  |
| Cancel                                                       |  |  |  |  |  |

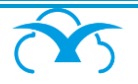

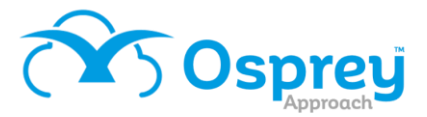

#### Click Open.

#### A File Explorer box will open:

| tome Snare                   | view compre         | ssea Folder Tools          |              |               |                                                                                         |                |
|------------------------------|---------------------|----------------------------|--------------|---------------|-----------------------------------------------------------------------------------------|----------------|
| Preview pane<br>Details pane | Extra large icons   | Earge icons<br>Small icons | *<br>*<br>*  | Sort<br>by •  | <ul> <li>Item check boxes</li> <li>File name extension</li> <li>Hidden items</li> </ul> | Hide selected  |
| nes                          | Layout              |                            | Current view | Show/hide     |                                                                                         |                |
| 1 🕺 🖞 🕹 🖞                    | Vindows > INetCache | e > IE > 49BCHZQU          | > Re         | eportDesigner | ~ Ū                                                                                     | Search ReportD |
| Name                         | ^                   | Туре                       |              | C             | Compressed size                                                                         | Password p     |
| 📜 Repor                      | tDesigner           | File folder                |              |               |                                                                                         |                |
|                              |                     |                            |              |               |                                                                                         |                |

Double click the ReportDesigner folder, then double click the setup.exe file:

| Name                    | Туре                      | Compressed siz |
|-------------------------|---------------------------|----------------|
| ReportDesignerInstaller | Windows Installer Package | 18,5           |
| 📧 setup                 | Application               | 2              |

Follow the instructions to install the Report Designer.

Ensure that your Osprey User ID is linked to the Supervisor access template – only Supervisor users are permitted to log in to the report designer. This can be checked from Supervisor > System Setup > Users:

| Supervisor  | System Setup | ers           |
|-------------|--------------|---------------|
| 🛃 Export    | Clear UI     | state         |
| USER ID     |              | TEMPLATE NAME |
| ALEXH       |              | Supervisor    |
| DAVE        |              | Supervisor    |
| ROBJ        |              | Supervisor    |
| Supervisor  |              | Supervisor    |
| SUPERVISOR2 |              | Supervisor    |
| SUPERVISOR3 |              | Supervisor    |
| USER        |              | Case Worker   |
|             |              |               |

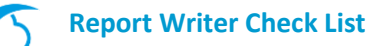